Throughout the course, you will find interactivities used to deliver content. The layout of interactivities will vary depending on the content. In most instances, audio will be included in the interactivity. This document provides tips for viewing and navigating course interactivities.

#### **Player Buttons**

Some interactivities use **player buttons** to control navigation. Instructions on how to navigate these learning objects are included in the interactivity.

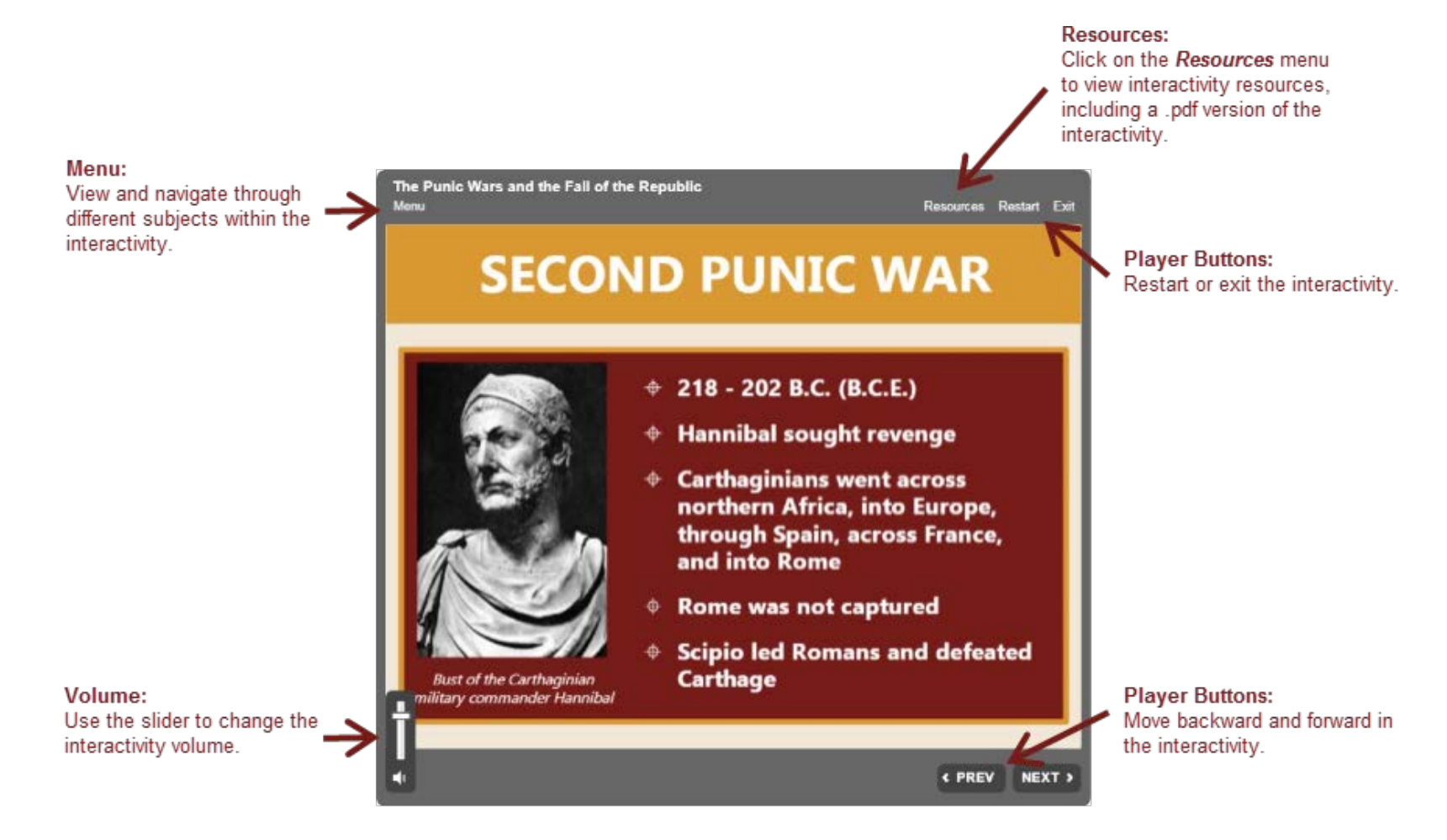

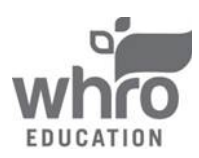

#### **Buttons and Tabs**

Some interactivities include buttons or tabs for navigation. You can navigate between the different slides by clicking on the buttons or tabs.

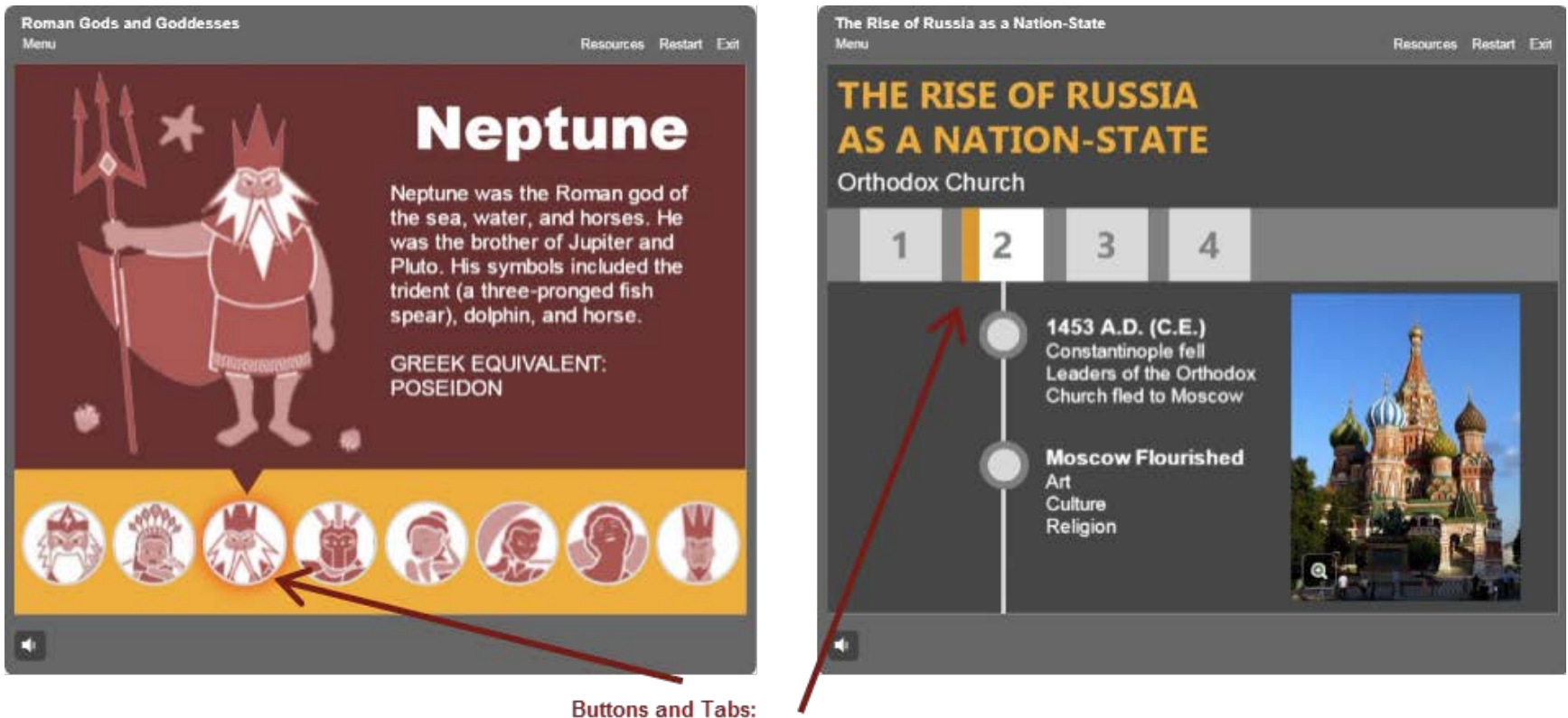

Buttons and Tabs: Click on the buttons or tabs to advance to different slides instead of using navigation in the player.

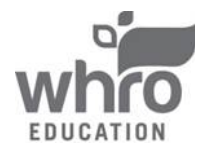

### **Interactive Slides**

Interactivities often include interactive slides that you can click on to reveal additional information. There may be slides that ask you to solve problems, input your answers, or learn more information. Follow the directions on these slides to move forward through an interactivity.

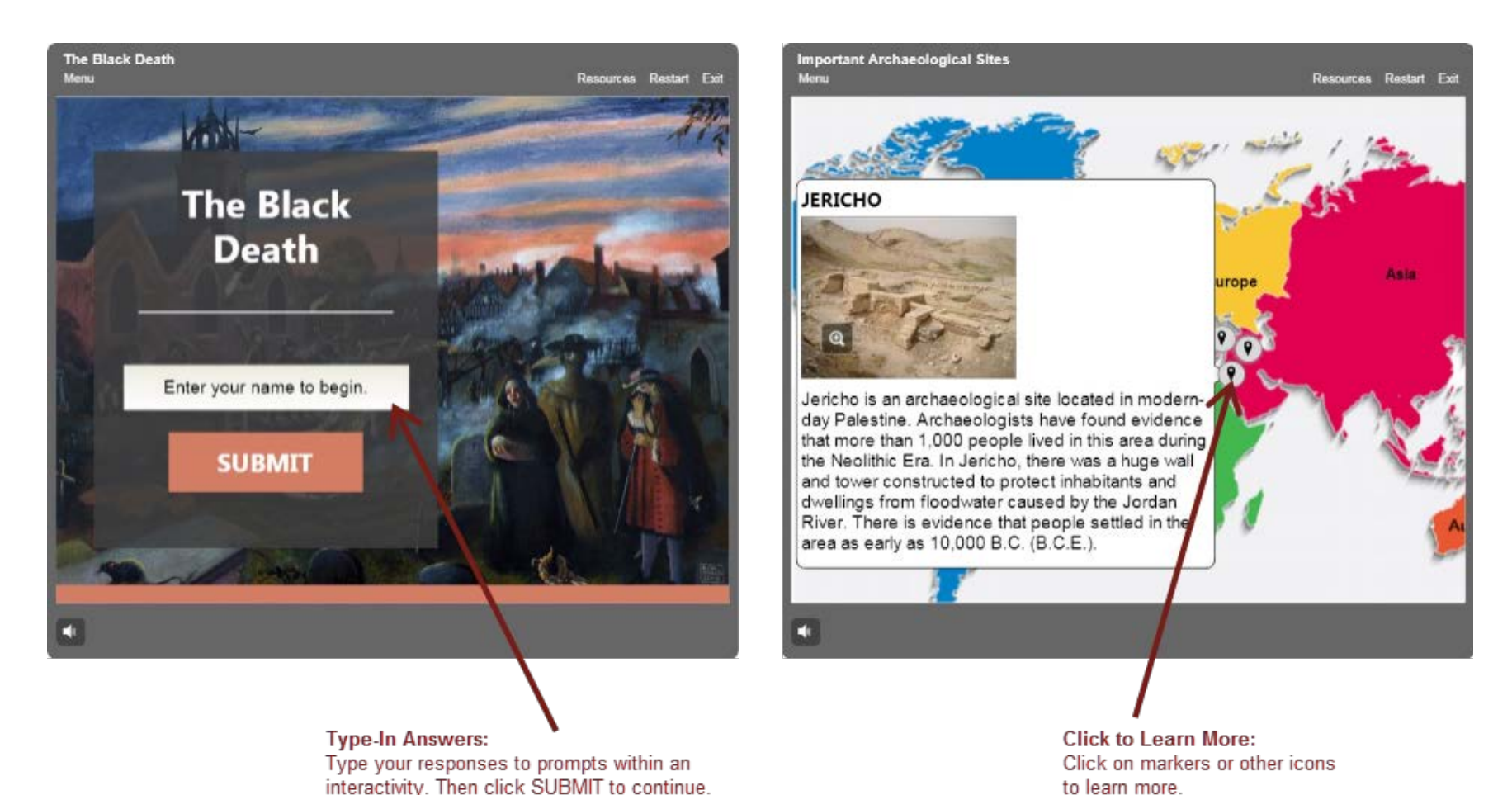

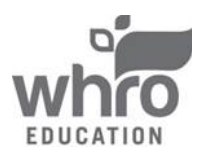

#### How to Exit an Interactivity

All interactivities are set to open in a new browser tab. To exit an interactivity, simply close the browser tab by clicking the "x" located in the corresponding tab, or click "Exit" located in the player. The final slide of interactivities include on-screen instructions and buttons used to restart or exit the interactivity.

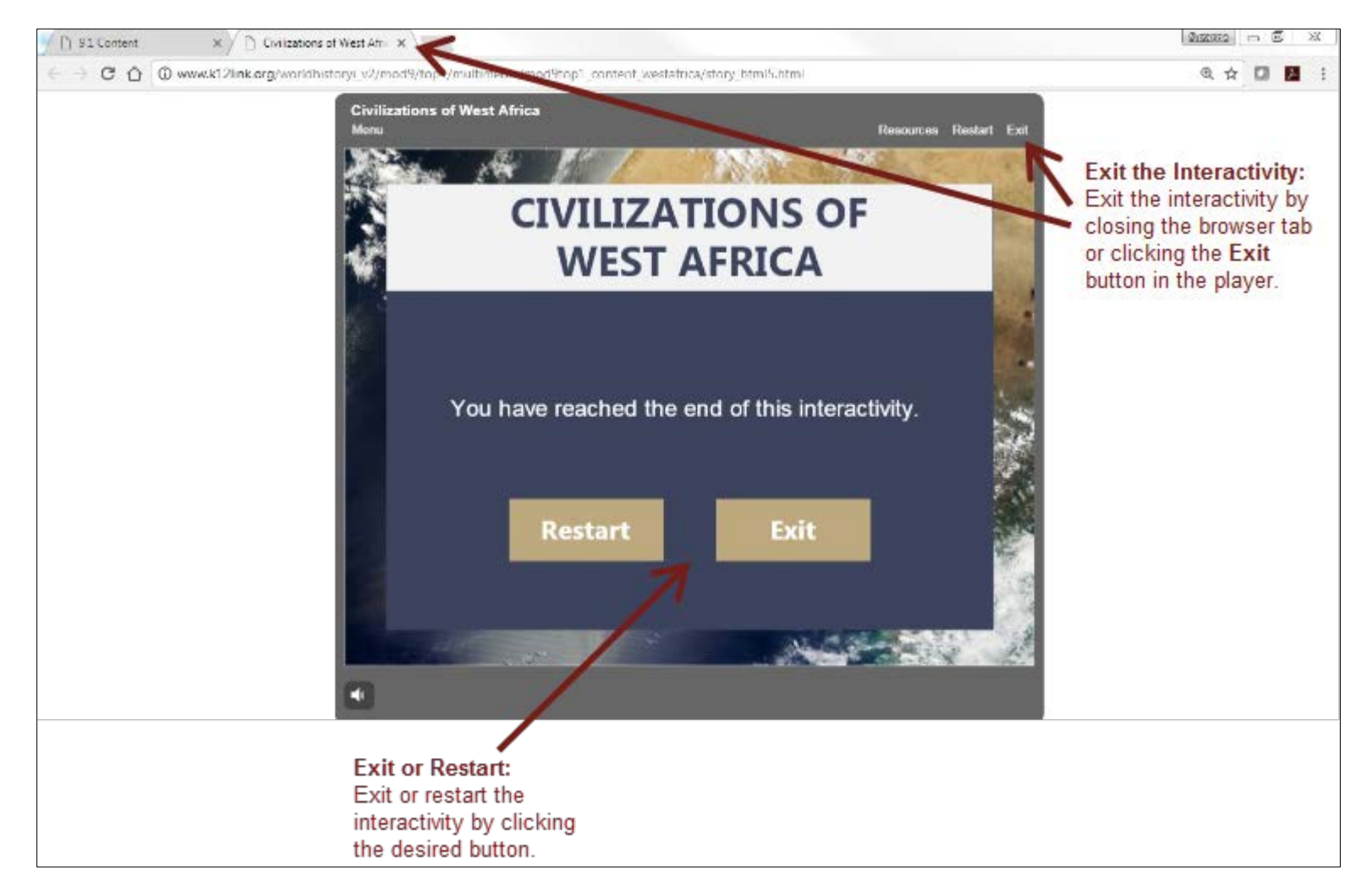

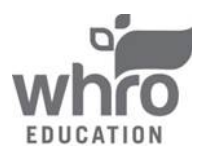